## Adding an Expense Delegate in Oracle

- Click the following link: <u>https://www.vanderbilt.edu/skyvu/</u>
- Click "Oracle Cloud login"
- Under the "Me" tab, select "Expenses"
- In the far right-hand corner, click the little "gear" icon
- Then, click "Manage Delegates"
- Under "Delegates and Permissions," click the little "+" button

## Delegates and Permissions ⑦

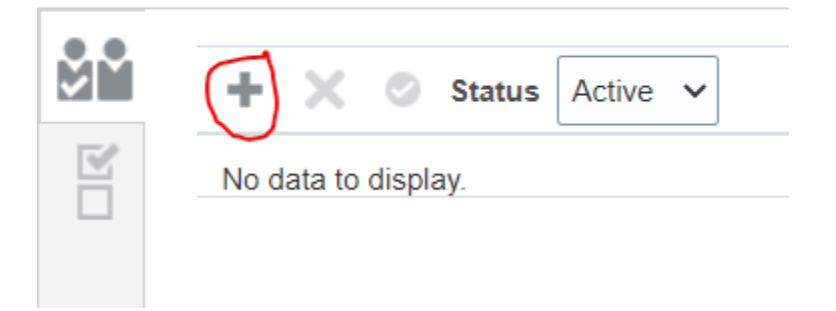

- Then, type my name of PROGRAM COORDINATOR
- Finally, click "Save and Close" in the right-hand corner